## **Texas Abuse Online Reporting Tool: Creating an Account**

When you make a report for the first time, you'll be prompted to create an account. Select Create an Account under Report as a New User.

| Emergencies<br>Call your local law enforcement agency or 9-1-1 immediately if your<br>emergency or life-threatening situation. | ou have an                           |
|----------------------------------------------------------------------------------------------------|--------------------------------------|
| Benert as an Existing Liser                                                                                                    |                                      |
| Report as an Existing User                                                                                                    |                                      |
| Already have an account? Existing users login here:                                                                            |                                      |
| Login                                                                                                    | Forgot Username?<br>Forgot Password? |
| Report as a New User                                                                                                    |                                      |
| Create a password-protected account and profile for your sec<br>convenience:<br>Create an account                              | urity and                            |

The Request Access: Citizen Registration page displays. First, you'll create a username. The username can contain uppercase and/or lowercase letters, and numbers. Numeric only usernames are not allowed. A green check mark means your username is available; and red check mark means your selected username is not available.

Fill in the required fields. Required fields are indicated by an asterisk and include username, first and last name, gender, email address, primary phone and phone type, street address, city, state, address type, place of employment, and days and times you can be reached. After filling in all required fields, you are prompted to verify you are not a robot by answering the captcha, then select **Next**.

| count Information                      |                                                         |                                                  |     |
|----------------------------------------|---------------------------------------------------------|--------------------------------------------------|-----|
| Usernarr                               | e can contain a.z. &.Z. or 0.9                          |                                                  |     |
| Usernarr                               | e can only contain the following special characters     | 2                                                |     |
| Numeric                                | only Usernames are not allowed                          | r                                                |     |
| A green                                | means your selected username is available.              |                                                  |     |
| • Ared 🔯                               | means your selected username is unavailable.            |                                                  |     |
| Username *                             |                                                         |                                                  |     |
| First Name *                           |                                                         |                                                  |     |
| Middle Name                            |                                                         |                                                  |     |
| Last Name *                            |                                                         |                                                  |     |
| Suffix                                 | Select One                                              | ~                                                |     |
| Gender*                                | Select One                                              |                                                  |     |
| Email Address *                        | Select One                                              |                                                  |     |
| Email Address                          |                                                         |                                                  |     |
| Primary Phone *                        | ######################################                  |                                                  |     |
| Primary Phone Type *                   | Select One                                              | ~                                                |     |
| Secondary Phone                        | ###-####-#####-extension                                |                                                  |     |
| Secondary Phone Type                   | Select One                                              | v                                                |     |
| Mobile #                               | 11111-11111-111111                                      |                                                  |     |
| Street Address *                       |                                                         |                                                  |     |
| City *                                 |                                                         |                                                  |     |
| Zip                                    |                                                         |                                                  |     |
| Country                                | USA                                                     | ×                                                |     |
| State *                                | Select One                                              | ×                                                |     |
| County                                 | Select One                                              | ~                                                |     |
| Address Type *                         | Select One                                              | ~                                                |     |
| Place of Employment *                  |                                                         |                                                  |     |
| lays and times you can be reached *    |                                                         |                                                  |     |
| For security purposes, verify you're n | ot a robot. When presented with a math problem, type th | e solution. Otherwise type the letters or number | s * |
| 16+4                                   |                                                         |                                                  | -   |
| 1074                                   | 9                                                       |                                                  |     |
|                                        |                                                         |                                                  |     |

The **Citizen Registration** page displays. Select **Done**.

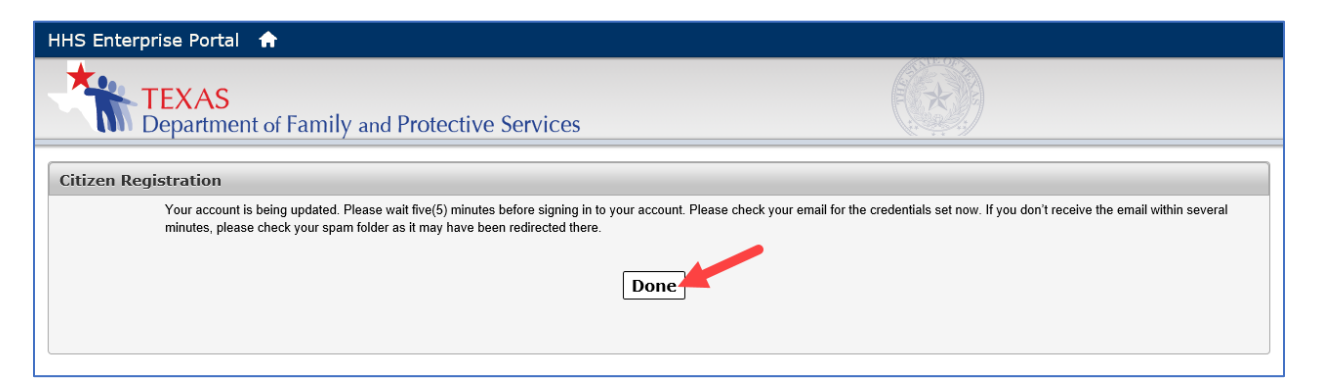

Return to the Welcome page and select Login.

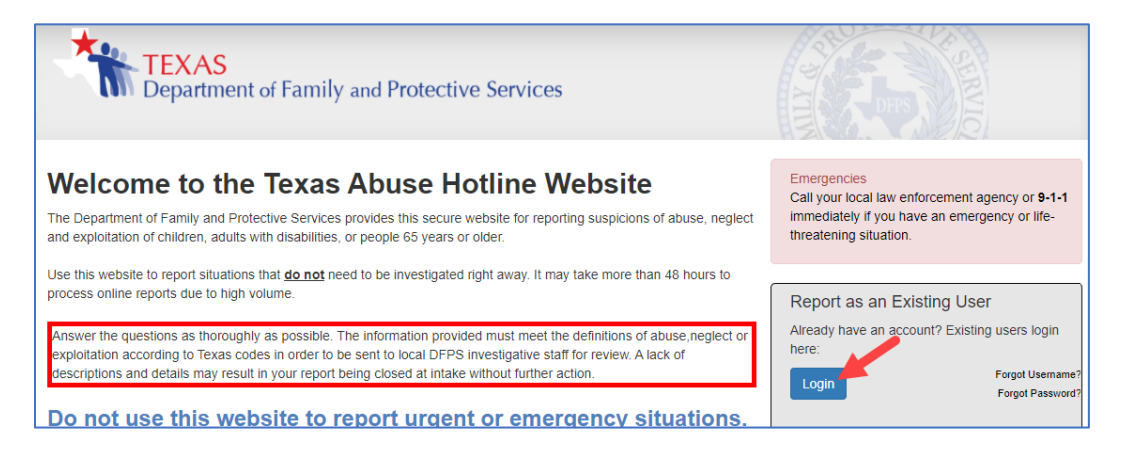

The sign in page displays. Enter your username and password, and select **Sign In**.

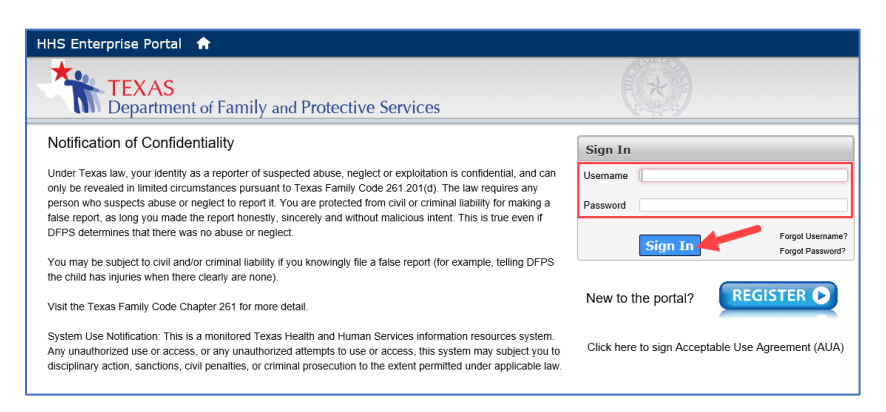

The first time you log in, you're prompted to set up three security questions. You aren't required but you encouraged to secure your account. When you've selected the questions and entered your answer, select **Next**.

| HHS Enterprise Portal 🔺                                                      |                                                |
|------------------------------------------------------------------------------|------------------------------------------------|
| TEXAS<br>Department of Family and Protective Servic                          | es                                             |
| Security Questions                                                           |                                                |
| To help ensure the security of your HHS Enterprise Portal account, choose th | nree questions and provide your answers below. |
| Question # 1*                                                                | What is your Mother's maiden name?             |
| Response # 1"<br>Confirm # 1*                                                | ••••                                           |
| Question # 2*                                                                | What is your favorite color?                   |
| Response # 2*<br>Confirm # 2*                                                | •••••                                          |
| Question # 3*                                                                | What is your favorite pet's name?              |
| Response # 3*                                                                |                                                |
| Comm # 3                                                                     | Cancel Not Note Next                           |

The List of Reports page displays.

| Home             |                |                                                                     |                          |             |                         |        | Н              | lelp       |
|------------------|----------------|---------------------------------------------------------------------|--------------------------|-------------|-------------------------|--------|----------------|------------|
| List of R        | eports         |                                                                     |                          |             |                         |        | Create New Rep | ort        |
| Date Submitted ` | Name of victim | <ul><li><sup>*</sup> Report</li><li><sup>*</sup> Decision</li></ul> | Confirmation `<br>Number | Report ID V | Date Draft<br>Created • | Action | Ŷ              | Aut<br>Sul |